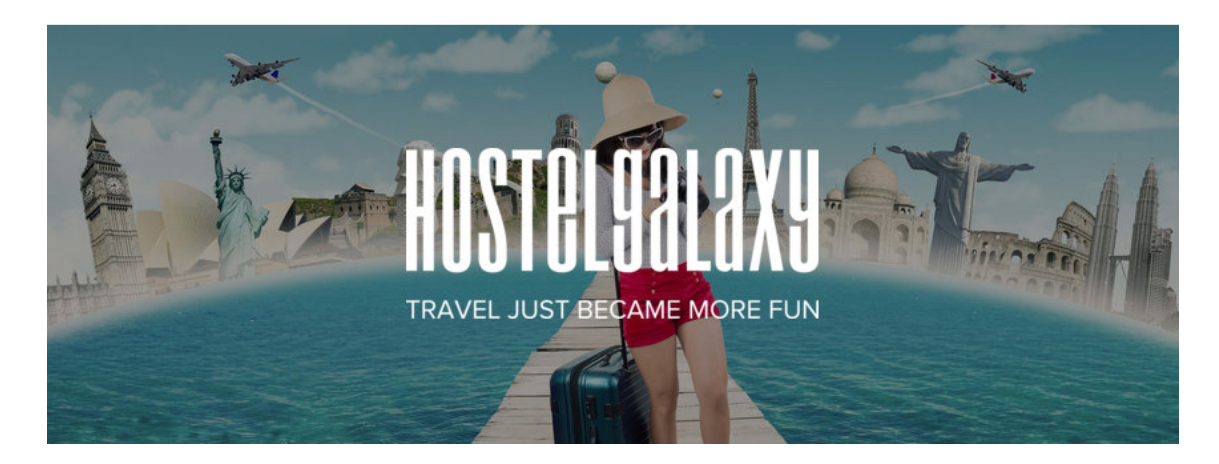

Thank you for listing your property with <u>Hostelgalaxy.com</u>! We are delighted to welcome you to our world-wide and rapidly growing base of hotels, hostels, B&Bs and other accommodations.

HostelGalaxy.com is a next-generation and rapidly growing OTA set up to provide both the traveler and the accommodation provider the software tools and flexible booking options they have long desired - leading to happier guests and happier accommodation providers.

Not only are accommodation providers able to offer the normal nightly-basis booking options but they can also offer add-on bookable supplements (breakfast, ski/bike hire etc.) and are also able to set up special all-inclusive package offers. Whereas the normal nightly-basis options are great for most hotels and hostels, the *"special offers"* feature is perfect for ski chalets, villas and holiday homes/apartments etc., wishing to rent units as a whole for specific date ranges. Accommodation providers can also set up check in/out hours that guests cannot book outwith.

Founded by fellow travelers with years of back packing experience and years of experience working directly in hotels and hostels, HostelGalaxy.com was created to provide both the accommodation provider and traveler a great and affordable alternative to the handful of big corporation-owned booking sites that have controlled the market for the last decade and have - by charging extremely exaggerated commissions and fees - made the cost of running accommodations unaffordable for many accommodation providers - forcing them to either go out of business or hugely increase their prices to cover these overinflated commission costs.

At HostelGalaxy.com the accommodation provider never pays more than 10% commission and this is paid by the guest at the time of booking as a *booking deposit* and the remaining 90% is paid upon arrival at the accommodation (or in accordance with the payment conditions stipulated by the accommodation provider in the "*Property Terms & Conditions*" section of the "*property set up*").

Whether you are running a hotel, hostel, B&B, ski chalet, villa, holiday home/apartment - and whether it's on a nightly or package basis - you are welcome at HostelGalaxy.com. We give you (the accommodation provider) the online control to offer guests a tailor-made experience through a flexible and individualized range of online booking options never before brought together in one OTA.

# Listing your property

#### Step 1.

Simply go to https://www.hostelgalaxy.com and click on "List Your Property" link at the top of the website (just below the URL).

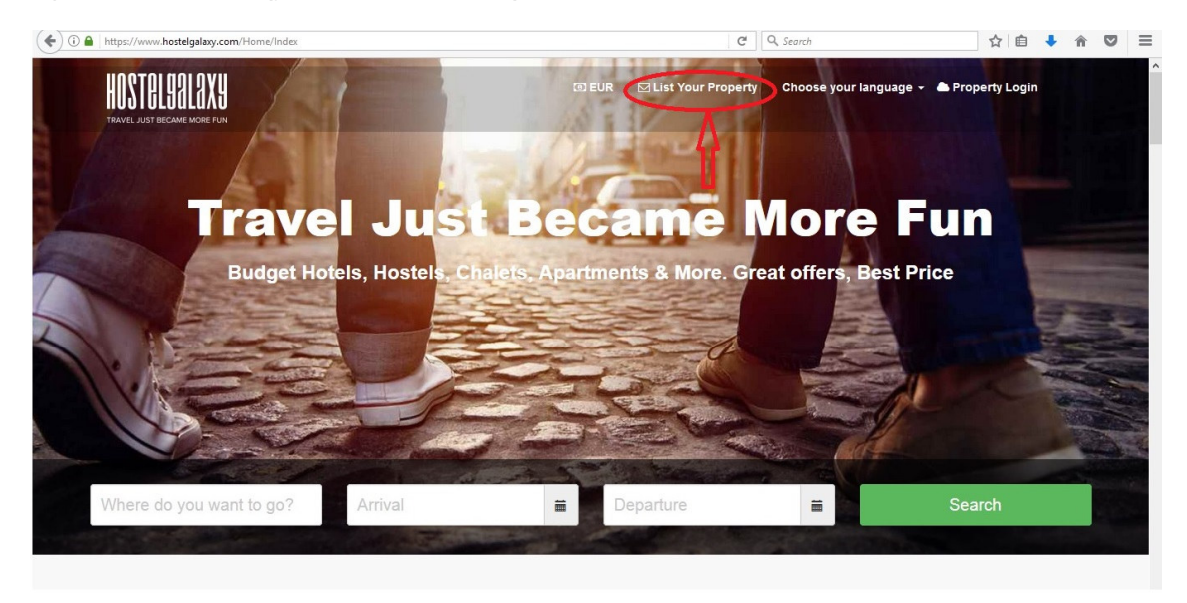

After clicking on "List Your Property" you will be directed to the page where you add a few basic set up details. After adding the details simply click on "Register" (see image below) and then we will email you a username and password to access the interface and set up your property details and photos.

| ( Ittps://www.hostelgalaxy.com/Home/Registrarse                                                         |                  | C Q. Search |  | Â | ≡  |
|----------------------------------------------------------------------------------------------------|------------------|-------------|--|---|----|
| Just a few details to get<br>started                                                                    | Property<br>Name |             |  |   | ^  |
|                                                                                                    | Property Type    |             |  |   |    |
| Free to join - we have no signup fees.                                                                  | Currency         |             |  |   |    |
| Our extranet gives you far more control than any<br>other booking site.                                 | Choose your      |             |  |   |    |
|                                                                                                    | language         |             |  |   | 10 |
| <ul> <li>High volume of confirmed bookings &amp; lowest<br/>commission rates in the industry</li> </ul> | Country          |             |  |   |    |
|                                                                                                    | City             |             |  |   |    |
|                                                                                                    | Street           |             |  |   |    |
|                                                                                                    | Poste Code       |             |  |   |    |
|                                                                                                    | Tel              |             |  |   |    |
|                                                                                                    | First Name       |             |  |   |    |
|                                                                                                    | Last Name        |             |  |   |    |
|                                                                                                    | Email            |             |  |   |    |
|                                                                                                    | F                | Register    |  |   |    |

# Accessing your Property Interface

Step 1.

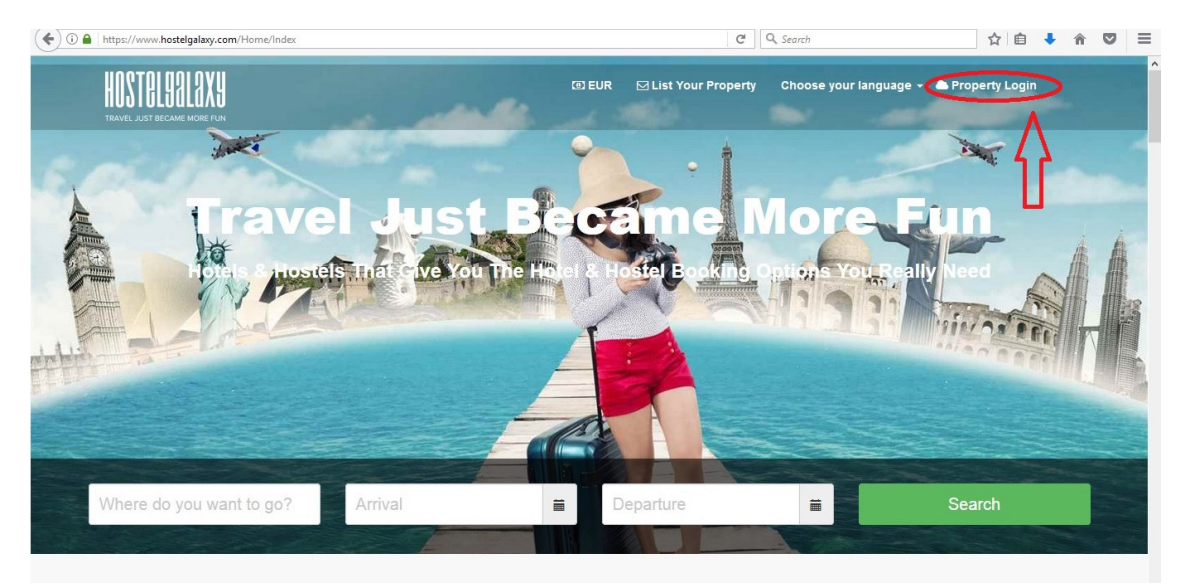

# Step 2.

| ( ) 🕒 https://www.hostelgalaxy.com/Account/Login |                       | C Q Se             | arch                     | ☆          | Ê     | ŧ | â | ≡ |
|--------------------------------------------------|-----------------------|--------------------|--------------------------|------------|-------|---|---|---|
| HOSTOL9818X9<br>TRIVELAST BECKNE MORE FUN        | @ EUR                 | List Your Property | Choose your language 👻 📥 | Property L | .ogin |   |   | , |
|                                                  |                       |                    |                          |            |       |   |   | ١ |
| Welcome to your HostelGala                       | axy Back Office Inter | rface - the cor    | ntrol is in your h       | hands      | s.    |   |   |   |
|                                                  |                       |                    |                          |            |       |   |   | ٦ |
|                                                  | Email                 |                    |                          |            |       |   |   |   |
|                                                  | Password              |                    |                          |            |       |   |   | 1 |
|                                                  | Log in                |                    |                          |            |       |   |   |   |
|                                                  |                       |                    |                          |            |       |   |   |   |
|                                                  |                       |                    |                          |            |       |   |   |   |

Insert the username and password we send you (we recommend copying and pasting) and the click the *"log in"* button.

# Your Dashboard and the set up process

| HostelGalaxy Frontend | A Property Name    | 🖾 Euro 👻                                                                                                    | Choose            | your language 👻 | Close session / usern |
|-----------------------|--------------------|----------------------------------------------------------------------------------------------------|-------------------|-----------------|-----------------------|
| U Website             | 1                  | If you have multiple properties we can give you a<br>group account and drop down menu here to<br>switch between properties. |                   |                 | 1                     |
| 2 Dashboard           | Property ID:       | Here you will see your property ID                                                                                          | (used for Channel | Manager In      | itegration)           |
| Z Property Setup      | PROPERTY NAM       | E APPEARS HERE***********************************                                                                           |                   |                 |                       |
| Room/Unit Setup       |                    |                                                                                                    |                   |                 |                       |
| Supplements           | @ Dashboard        |                                                                                                    |                   |                 |                       |
| Online Calendar       |                    |                                                                                                    |                   |                 |                       |
| Special Offers        |                    | 9                                                                                                    |                   |                 | 21                    |
| F Bookings            |                    | Opinions                                                                                                    |                   |                 | New Bookings!         |
| P Opinions            | Opinions           | ٥                                                                                                    | Bookings          |                 | Θ                     |
|                       | Lat Reservations C | nart                                                                                                    |                   |                 |                       |

From the Dashboard you can navigate to all set up and property control areas. This property owner has 2 properties which are controlled from one group account. \*Please note that the property names and ID have been blocked out in the example images for security reasons.

#### Step 1.

### Click on "Property Setup"

| HostelGalaxy Frontend              |           |            |               | C Q Se | earch             | ☆ 自                                                      |                                                                                       |
|------------------------------------|-----------|------------|---------------|--------|-------------------|----------------------------------------------------------|---------------------------------------------------------------------------------------|
|                                    |           |            | 🗉 Euro 👻      |        | Choose y          | our language 👻 Cl                                        | ose session                                                                           |
| Uwebsite                           |           |            |               |        |                   |                                                          |                                                                                       |
| 8 Dashboard                        | Index     |            |               |        |                   | Click to ope                                             | n property set                                                                        |
| Property Setup     Room/Umit Setup | Proper    | ty Setu    | p             |        |                   | (to add des<br>in/out time<br>and to acce<br>After doing | cription, check<br>, you policies<br>ot the contract) -<br>to click on<br>purchattern |
| Supplements                        | Search    |            |               |        | Click to add prop | perty photos                                             |                                                                                       |
| Online Calendar                    | Published | Conditions |               | ÷      |                   | ÷.,                                                      |                                                                                       |
| Special Offers                     | -         | accepted = | Ргоретту Name | -      | Ргорегту Туре     | ÷ V                                                      | V Ŧ                                                                                   |
| F Bookings                         | ×         | ×          |               |        | Apartments        |                                                          |                                                                                       |
| Opinions                           | ~         | ×          |               | s      | Hostels           |                                                          | 0                                                                                     |

Click on the **pencil icon** to open property setup (to add description, check in/out time, tick property amenities boxes, add your policies and to accept the contract) After inserting the information remember to the click on <u>"save"</u> at very bottom. Then click on the **photo icon** (also shown in above image) to add photos (maximum 20 photos). \* Note: horizontal photos will have a nicer online "look and feel".

Step 2.

After completing the "Property Setup" then the next step is "Room/Unit Setup"

After clicking on **Room/unit Setup** click on the icon (indicated by the arrow in the image below) to create a new room/until. The unit can be a private room/shared room, apartment, chalet or whatever applies to your accommodation type.

| B Dashboard           | Add or      | modify Rooms, Chalet, Vi              | lla etc        |                                  | Click penci<br>edit/modify | l icon to<br>a room typ | e. |
|-----------------------|-------------|---------------------------------------|----------------|----------------------------------|----------------------------|-------------------------|----|
| Property Setup        |             |                                       |                |                                  |                            |                         |    |
| Room/Unit Setup       | 0           |                                       |                | Click image in<br>add at least 1 | con to<br>L room           | Д                       |    |
| Supplements           | Search      |                                       |                | photo                            | Π                          | M                       |    |
| Online Calendar       | Published 🛓 | Room Name                             | ¢ <sup>†</sup> | Room Type                        | ¢<br>V                     | Y                       | \$ |
| Special Offers        |             | 6 Bed Dorm Ensuite                    |                | 6 bed mixed Dorm                 |                            | 0                       | ×  |
| Bookings     Opinions | ×           | 4 Bed Mix Dorm Ensuite                |                | 6 bed mixed Dorm                 |                            | 0                       | •  |
|                       |             | Single Room Ensuite (private kitchen) |                | Single Room Ensuite              |                            | 0                       | ×  |
|                       | V           | 3 Bed Private Mini Apartment          |                | 3 Person Private Apartment       |                            | 0                       | ×  |
|                       | ~           | 4 bed Private Mini Apartment          |                | 4 Person Private Apartment       |                            | 0                       | (× |

#### **\*Very important to note:**

To add a <u>"PRIVATE ROOM"</u> select <u>"PRICE PER ROOM"</u> from the drop down menu and in the **"BASE PRICE"** field insert the **Room Price** and in the **"BASE QUANTITY"** field insert the actual **number of Rooms you have**.

To add a **SHARED ROOM/DORM** select "PRICE PER **PERSON**" and in the "**BASE PRICE**" field insert the **Bed/person Price** (not room price) and in the "**BASE QUANTITY**" filed insert the **number of beds available in that shared/dorm room.** 

|                                                                                                    | p                                |                                                                                                    |     |
|----------------------------------------------------------------------------------------------------|----------------------------------|----------------------------------------------------------------------------------------------------|-----|
|                                                                                                    | Room/unit type                   | 6 bed mixed Dorm                                                                                                    |     |
| Price per Room or Price per<br>Ged/Person depending on<br>whether it is a Private or Shared<br>oom/Dorm. | Base Price                       | 35.00  * Note, for SHARED ROOMS (Dorm rooms) put the price per BED (not room). For PRIVATE ROOMS put the price per ROOM* To will be set as the default value until you change it in the online calendar. | his |
| Number of Rooms or number                                                                                | Base Quantity<br>(rooms or beds) | 6 * Note, for SHARED ROOMS (Dorm rooms) put the quantity of BEDS (not rooms). For PRIVATE ROOMS put the quantity of                                                                                      | ÷   |
| of Beds depending on whether it is a Private or Shared room/Dorm.                                        |                                  | ROOMS* This will be set as the default value until you change it in the online calendar.                                                                                                    |     |

\*Please note that each room requires at least one room photo. After adding the room photo/s you just re-enter into the room setup and check the box and press save to publish the room.

| 🖬 HostelGalaxy.com 🛛 🗙 🗍                                    | Frontend HostelGalaxy X + - 🗇 🗙                                                                                                    |
|-------------------------------------------------------------|----------------------------------------------------------------------------------------------------|
| ( I https://www.hostelgalaxy.com                            | rontend/72b326ef-81ee-4474-9fa1-5cf506143cae/Habitacion/Edit?HabitacionID=8c14f285-a3a6-4af4-bdfe 🛛 C 🛛 Q. Search 😭 🖨 🎝 😰 🗮               |
| Website                                                     | Edit After configuring your room and adding a rooms photo/s you Room will need to re-enter the created room to check the                  |
| Property Setup     Room/Unit Setup     Supplements          | "Published" box and click "save" again. This will activate the room online. Published                                                     |
| <ul> <li>Online Calendar</li> <li>Special Offers</li> </ul> | Descriptions                                                                                                    |
| Bookings Opinions                                           | You need a Room description in at least one language - If you only insert one language that will be your default language on the website. |
|                                                             | Room Name                                                                                                    |
|                                                             | Triple Room Ensuite Bathroom                                                                                                    |
| San marco 🔨 🖌                                               | light ∆ll Match Case Whole Words 1 of 1 match ×                                                                                           |
| 🕘 🕑 🥭 🚞                                                     | 器 📓 💿 🚴 🧿 🖉 🎒 S 🚅 🕼 🐼 🖻 🚀 👘 🔺 🕸 14/03/2017                                                                                                |

### Step 3.

Once the rooms/units have been configured you can then add availability through either of the Hostelgalaxy.com calendars.

Our **Long-Range Update Calendar** literally allows you to set up both rates and availability etc., for an entire season in less than a minute.

We also now have a **Separate Long-Range Calendar** where you can change "either or" options - just price, just availability etc.

Then the short term view **\_Short-Range Calendar** where you can adjust rates and rooms day by day. This option is also great to have an overview of the rates and availability already added by the other calendars.

### **Myallocator Interface:**

\*When you are a *Cloudbeds/Myallocator* client you can skip our calendars by simply mapping your Hostelgalaxy.com rooms through Myallocator and then you can update you prices, availability and minimum nights through the Myallocator interface. You will need to add your property ID to Myallocator when adding us as a channel. Your Hostelgalaxy.com ID can be found on your main property profile dashboard as shown in the image below (inside the green rectangle image):

| HostelGalaxy Frontend | * Property Name    | If you have multiple properties we can give you group account and drop down menu here to switch between properties. | la          | Choose your language + | Close session (usernar |
|-----------------------|--------------------|----------------------------------------------------------------------------------------------------|-------------|------------------------|------------------------|
| Dashboard             | Property ID:       | Here you will see your property ID                                                                                  | (used for ( | Channel Manager In     | tegration)             |
| Property Setup        | PROPERTY NAM       | IE APPEARS HERE***********************************                                                                  | **          |                        |                        |
| Room/Unit Setup       |                    | <u> </u>                                                                                                    | 2           |                        |                        |
| C Supplements         | 🚳 Dashboard        |                                                                                                    |             |                        |                        |
| Online Calendar       |                    |                                                                                                    |             |                        |                        |
| F Special Offers      |                    | Ę                                                                                                    |             |                        | 21                     |
| F Bookings            |                    | Opinio                                                                                                    | 15          |                        | New Bookings!          |
| 🗣 Opinions            | Opinions           |                                                                                                    | Bookings    |                        | 0                      |
|                       | Lad Reservations C | Chart                                                                                                    |             |                        |                        |

# Additional Options - supplements and special offers

To offer your guests add-on bookable supplements (breakfast, ski/bike hire etc.) simply click in the *supplements* link on left hand side (circled in back on the image).

| iosteloalaxy i fontenu |          | es Edito +                                                                                                    |       | Choose your language | <ul> <li>Clo</li> </ul> | se session |
|------------------------|----------|----------------------------------------------------------------------------------------------------|-------|----------------------|-------------------------|------------|
| Vebsite                | Index    |                                                                                                    |       |                      |                         |            |
| Dashboard              | Index    |                                                                                                    |       |                      |                         |            |
| Property Setup         |          |                                                                                                    |       |                      |                         |            |
| Room/Unit Setup        | Prope    | erty Setup                                                                                                    |       |                      |                         |            |
| Supplements            | Search   |                                                                                                    |       |                      |                         |            |
| Online Calendar        | Publishe | d Conditions                                                                                                    |       |                      |                         |            |
| Special Offers         |          | ▲ accepted                                                                                                    | ame 🌩 | Property Type 🗘      | 2                       | \$         |
| F Bookings             | ~        | ✓                                                                                                    |       | Apartments           |                         | 0          |
| Opinions               | ~        | <ul> <li>Image: Construction of the second second seco</li></ul> |       | Hostels              |                         | 0          |
|                        |          |                                                                                                    |       |                      |                         |            |
|                        |          |                                                                                                    |       |                      |                         |            |
|                        |          |                                                                                                    |       |                      |                         |            |
|                        |          |                                                                                                    |       |                      |                         |            |
|                        |          |                                                                                                    |       |                      |                         |            |
|                        |          |                                                                                                    |       |                      |                         |            |

To create new supplements simply click on the icon (as shown in the image below).

|                   | *                  | I Euro ▼           |                      | Choose     | your language 👻 🔿  | lose sessi | on |
|-------------------|--------------------|--------------------|----------------------|------------|--------------------|------------|----|
| Twebsite          |                    |                    |                      |            |                    |            |    |
| B Dashboard       | Supplemen          | its                |                      |            |                    |            |    |
| Property Setup    |                    |                    |                      |            |                    |            |    |
| 8 Room/Unit Setup | 0                  |                    |                      |            |                    |            |    |
| 2 Supplements     | Search             |                    |                      |            |                    |            |    |
| Online Calendar   | Name 🔺             | Description        | $\clubsuit \Diamond$ | Price \$\$ | Supplement price   | •          | \$ |
| Special Offers    | Breakfast          | Breakfast          |                      | 5.00       | Per Person Per Day | 0          | C  |
| F Bookings        | Safety Deposit Box | Safety Deposit Box |                      | 5.00       | Per Room           | 0          | •  |
| Depinions         |                    |                    |                      |            |                    |            |    |

Choose whether you want to charge the supplement on a per day, per guest/day OR per room/day basis. See image below:

| 🛗 Online Calendar                 |                  |                             |   |         |
|-----------------------------------|------------------|-----------------------------|---|---------|
| F Special Offers                  |                  | English                     | _ | Spanish |
| F Bookings                        | Name             |                             |   |         |
| 오 Opinions                        | Breakfast        |                             |   |         |
|                                   | Description      |                             |   |         |
|                                   | ♠ ● B I          |                             |   |         |
|                                   | EEB              |                             |   |         |
|                                   | Breakfast        |                             |   |         |
|                                   |                  |                             |   |         |
|                                   | p                |                             |   | A       |
|                                   | Price            | 5.00                        |   |         |
| Choose whether you want to charge | ExtraPrecioPorID | Per Person Per Day          |   | •       |
| guest/day OR per room/day basis.  |                  | Per Person Per Day Per Room |   |         |
|                                   |                  | Per Day                     |   |         |
|                                   | Back to List     |                             |   |         |

Then simply click <u>"Save"</u> and your supplement/s will appear online and can be selected on the "Book Now" check out page.

### Special Offers/All inclusive Packages

To create *special offers/ all inclusive packages* simply click in the *special offers* link on left hand side (circled in green on the image below).

| Dashboard                         | Index     |              |               |                  |               |   |
|-----------------------------------|-----------|--------------|---------------|------------------|---------------|---|
| Property Setup                    |           |              |               |                  |               |   |
| Room/Unit Setup                   | Prope     | erty Set     | up            |                  |               |   |
| Supplements                       | Search    |              |               |                  |               |   |
| Online Calendar<br>Special Offers | Published | d Conditions | Property Name | \$ <sup>\$</sup> | Property Type |   |
| Bookings                          |           | ~            |               |                  | Apartments    | 0 |
| pinions                           | ~         | ~            |               |                  | Hostels       | 0 |

Then click on the icon as shown in the image below:

| HostelGalaxy Frontend | 8                          | IEUro ▼                        |    |         | Choos    | e your languag | e ▼ Close s | ession |
|-----------------------|----------------------------|--------------------------------|----|---------|----------|----------------|-------------|--------|
| 🖵 Website             |                            |                                |    |         |          |                |             |        |
| B Dashboard           | Special Offers             | S                              |    |         |          |                |             |        |
| C Property Setup      | cli                        | ck on icon to open the Special |    |         |          |                |             |        |
| C Room/Unit Setup     |                            | fer/package setup              |    |         |          |                |             |        |
| Supplements           | Search                     |                                |    |         |          |                |             |        |
| 🗃 Online Calendar     |                            |                                | 4  | Valid   | Valid    | Package        | Quantity    |        |
| F Special Offers      | Description:               | <ul> <li>Room Name</li> </ul>  | \$ | From \$ | until \$ | Price \$       | ¢           | \$     |
| ✗ Bookings            | No data available in table |                                |    |         |          |                |             |        |
| Opinions              |                            |                                |    |         |          |                |             |        |
|                       |                            |                                |    |         |          |                |             |        |
|                       |                            |                                |    |         |          |                |             |        |
|                       |                            |                                |    |         |          |                |             |        |
|                       |                            |                                |    |         |          |                |             |        |
|                       |                            |                                |    |         |          |                |             |        |
|                       |                            |                                |    |         |          |                |             |        |

Select the room/unit type you want to sell as a special offer/package from the drop down menu and select the dates you want to sell the unit for. Then insert the price (Please note that here you must insert the price for the full stay/package (not nightly price)). Then simply insert the number of units you want to put on offer and add a description of what's included in the package (breakfast, ski hire, ski pass, parking etc.). See image below:

| Coline Calendar | Select the room/unit                          | bizer                                                    | Beach Front Bungalow                          |   |                                                                                                    | ~ |
|-----------------|-----------------------------------------------|----------------------------------------------------------|-----------------------------------------------|---|----------------------------------------------------------------------------------------------------|---|
| Special Offers  | a special offer/package<br>from the drop down | Valid From                                               | 15/03/2017                                    | i |                                                                                                    |   |
| 🗲 Bookings      | menu.                                         | Valid until                                              | 22/03/2017                                    | = |                                                                                                    |   |
| 🗣 Opinions      |                                               | Package Price                                            | 1000.00                                       |   | <ul> <li>Prease note that here you must insert</li> <li>the price for the full stay/package (not nightly price).</li> </ul> |   |
|                 | Q                                             | uantity Supplied                                         | 1                                             | - | _                                                                                                    |   |
|                 | If O                                          | is not displayed on t                                    | the public web                                |   | Here insert the number of units you<br>want to put on offer.                                                                |   |
|                 |                                               |                                                          | English                                       |   | Spanish                                                                                                    |   |
|                 |                                               | Description:                                             |                                               |   |                                                                                                    |   |
|                 | E                                             | 23                                                       |                                               |   |                                                                                                    |   |
| -               |                                               | Here describe wha<br>package (breakfast<br>parking etc.) | t's included in the<br>t, ski hire, ski pass, |   |                                                                                                    |   |

# Your confirmed Bookings

All booking from Hostelgalaxy.com are confirmed bookings. You can access **New Bookings** directly from the dashboard (right-hand side) and previously read bookings from the **Bookings** link on the left side of the dashboard (image below).

| HostelGalaxy Frontend | a Eu                    | 70 <del>-</del> | Choose your language     | Close session   |
|-----------------------|-------------------------|-----------------|--------------------------|-----------------|
| 🖵 Website             |                         |                 |                          |                 |
| Dashboard             | Property ID:            |                 | (used for Channel Manage | er Integration) |
| Property Setup        |                         |                 |                          | 5               |
| Room/Unit Setup       |                         |                 |                          |                 |
| C Supplements         | @ Dashboard             |                 |                          |                 |
| 🗰 Online Calendar     |                         |                 |                          | 04              |
| F Special Offers      |                         | 9               |                          | 21              |
| F Bookings            |                         | Opinions        |                          | News Bookings!  |
| R Opinions            | Opinions                | 0               | Bookings                 | ∧ °             |
|                       | Lind Reservations Chart |                 |                          | 17              |

We take security very serious at Hostelgalaxy.com. To provide an extra layer of security for the guest's card details you will receive an automatic booking email with only the last 4 digits of the credit/debit card. In order to obtain the first 12 digits of the customer's card details you have to click on the **Bookings** link and open the booking in the secure interface and then press "**decode**" to see the rest of the card details.

# **Guest Opinions**

To see guest opinions and comments about their stay at your property simply click on the **Opinions** link on the left side of the dashboard (see image below).

| HostelGalaxy Frontend | *                      | 🖸 Euro 👻 |          | Choose           | e your language 👻 | Close session |
|-----------------------|------------------------|----------|----------|------------------|-------------------|---------------|
| Uwebsite              |                        |          |          |                  |                   |               |
| 2 Dashboard           | Property ID:           |          |          | (used for Channe | l Manager Int     | tegration)    |
| Property Setup        |                        |          |          |                  | 5                 | 5             |
| Room/Unit Setup       |                        |          |          |                  |                   |               |
| Supplements           | B Dashboard            |          |          |                  |                   |               |
| Online Calendar       |                        |          |          |                  |                   | -             |
| Special Offers        |                        |          | 9        |                  |                   | 21            |
| F Bookings            |                        |          | Opinions |                  |                   | New Bookings! |
| 🗣 Opinions            | Opinions               |          | Ð        | Bookings         |                   | 0             |
|                       | Lul Reservations Chart |          |          |                  |                   |               |

Thank you again for listing your property with <u>Hostelgalaxy.com</u>! We truly are delighted to welcome you to our world-wide and rapidly growing base of hotels, hostels, B&Bs and other accommodations.

Whether you are running a hotel, hostel, B&B, ski chalet, villa, holiday home/apartment - and whether it's on a nightly or package basis - you are welcome at HostelGalaxy.com. We give you (the accommodation provider) the online control to offer guests a tailor-made experience through a flexible and individualized range of online booking options never before brought together in one OTA. On top of that we will bring you a high volume of bookings at just 10% commission (paid by the guest at the time of booking as a *booking deposit*).

Should you require any additional assistance during the set up phase please reach out to us at bookings@hostelgalaxy.com or Support@hostelgalaxy.com and we will be more than happy to assist you.

Kind regards

HostelGalaxy.com Service Team.

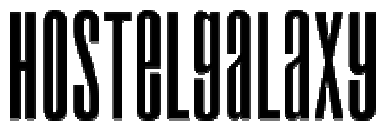

TRAVEL JUST BECAME MORE FUN